Mini Tuto

## Enregistrer une image d'un fichier Word

- Ouvrez votre fichier.
- Faites un clic droit sur l'image. Sélectionnez Enregistrer en tant qu'image...

| y Sty                                                                                                    | /le Rogner                            |          |
|----------------------------------------------------------------------------------------------------|---------------------------------------|----------|
| Ctrl 💑                                                                                                    | Couper                                |          |
|                                                                                                    | <u>C</u> opier                        |          |
| <b>•</b> • •                                                                                                    | Options de collage :                  |          |
|                                                                                                    |                                       | _        |
|                                                                                                    | <u>M</u> odifier l'image              |          |
|                                                                                                    | Enregi <u>s</u> trer en tant qu'image |          |
|                                                                                                    | Ch <u>a</u> nger d'image              |          |
| . Ei                                                                                                    | <u>G</u> rouper                       | ×        |
| · · · · · · · · · · · · · · · · · · ·                                                                                                    | Mettre <u>a</u> u premier plan        | • -      |
|                                                                                                    | Mettre à l'arrière_plan               | ×        |
| (Receipted to the second second secon | Lien hyperte <u>x</u> te              | -        |
|                                                                                                    | Insérer une légen <u>d</u> e…         |          |
|                                                                                                    | Ha <u>b</u> illage                    | •        |
|                                                                                                    | Ta <u>i</u> lle et position           | <u>.</u> |
|                                                                                                    | F <u>o</u> rmat de l'image            | 2        |

• Un explorateur de fichiers apparaît. Sélectionnez l'emplacement dans la colonne de gauche et nommez le fichier.

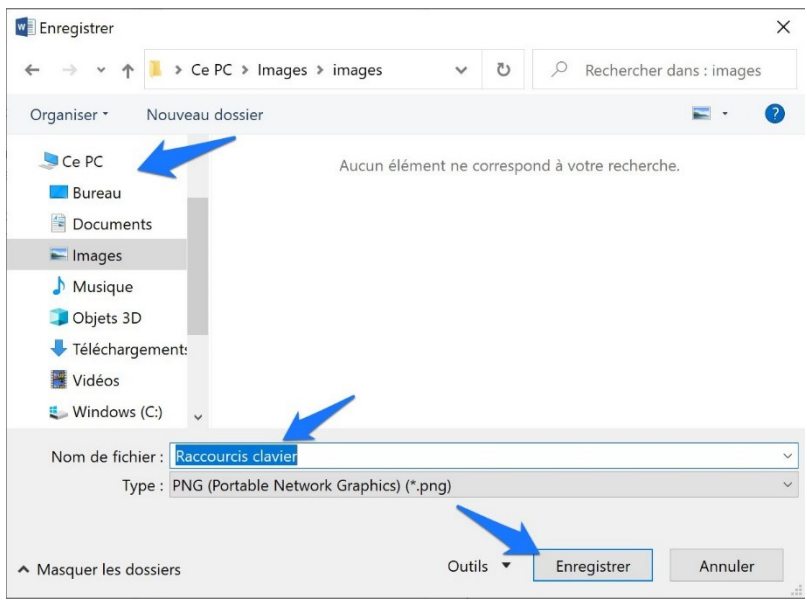

• L'image est maintenant enregistrée sur votre ordinateur. Vous la retrouverez à l'emplacement que vous avez choisi.